## 學生自傳線上登錄

進入文藻外語大學首頁→資訊服務入口網→登錄「帳號」(即學號)、密碼、隨機圖文 (如下圖箭頭指示處)

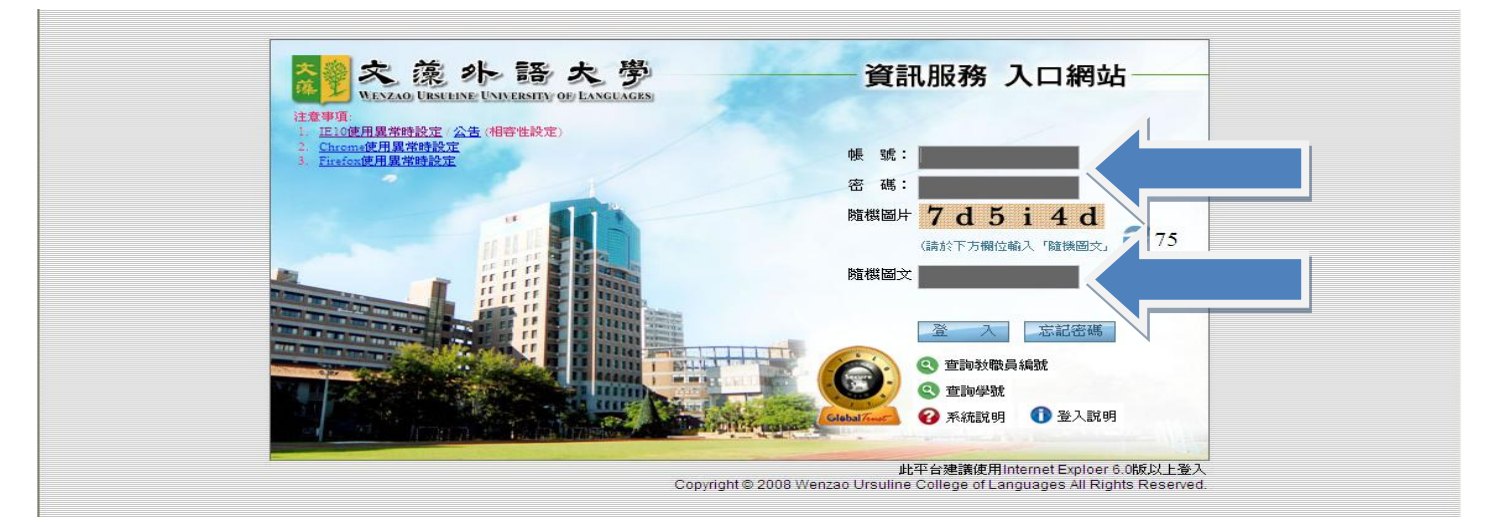

選擇「校務資訊」(如下圖箭頭指示處)→選擇「校務資訊系統(學生)」

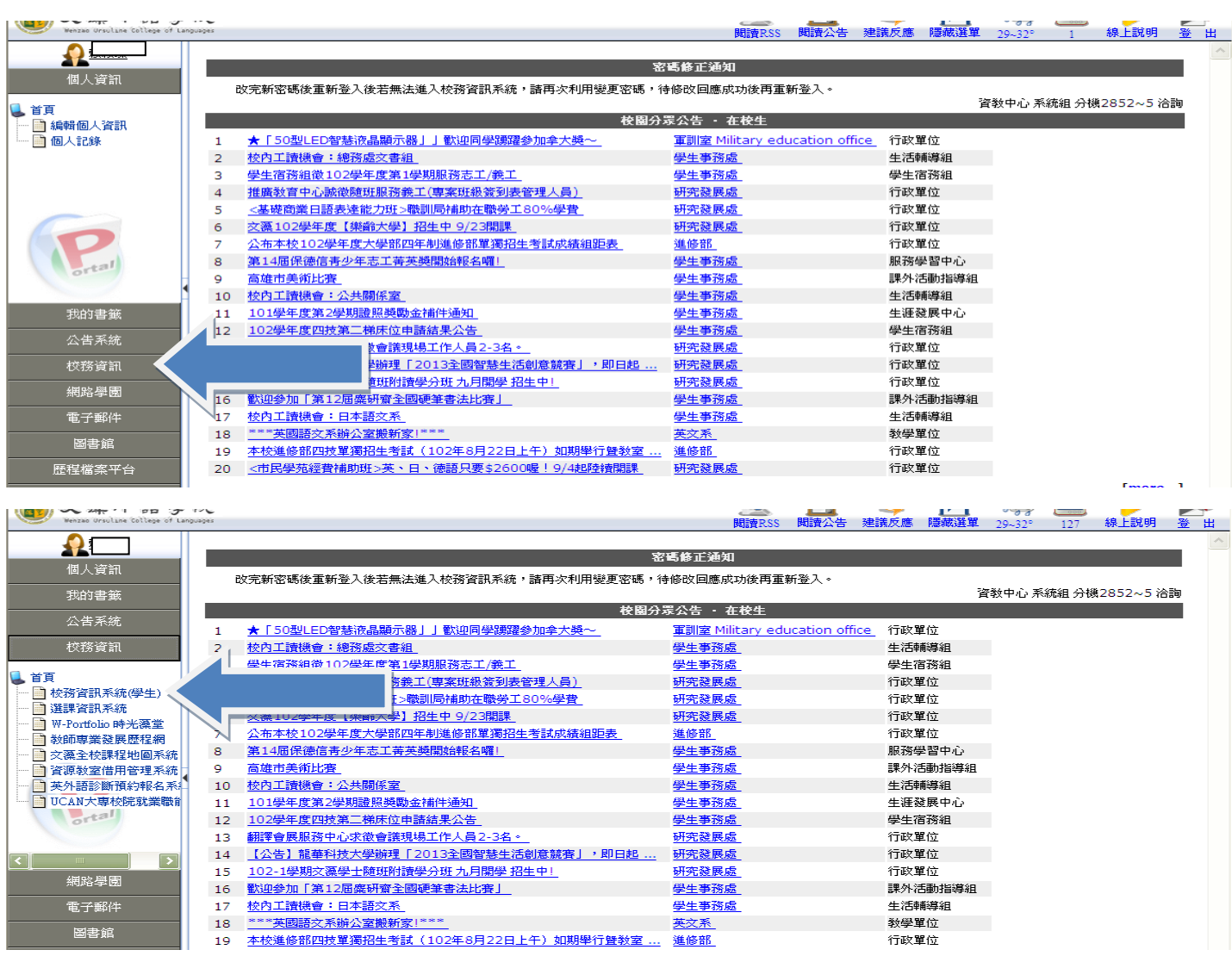

## 選擇「登錄」

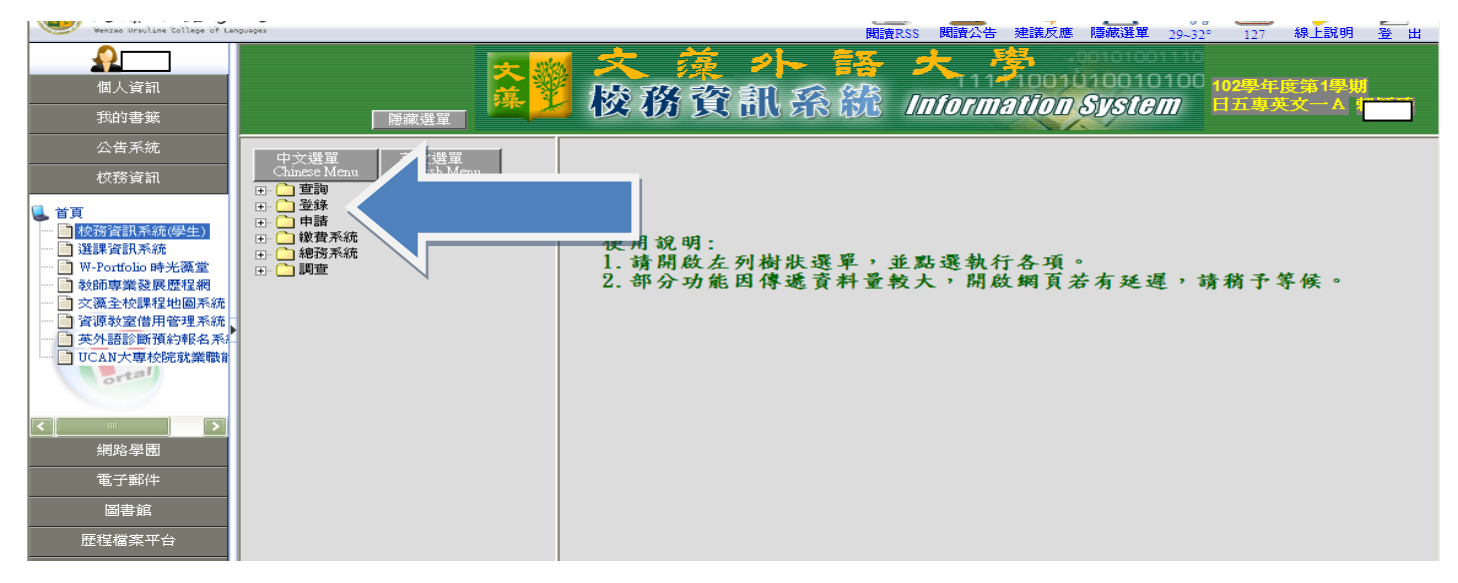

## →選擇「學務登錄作業」→「新生資料調查作業」

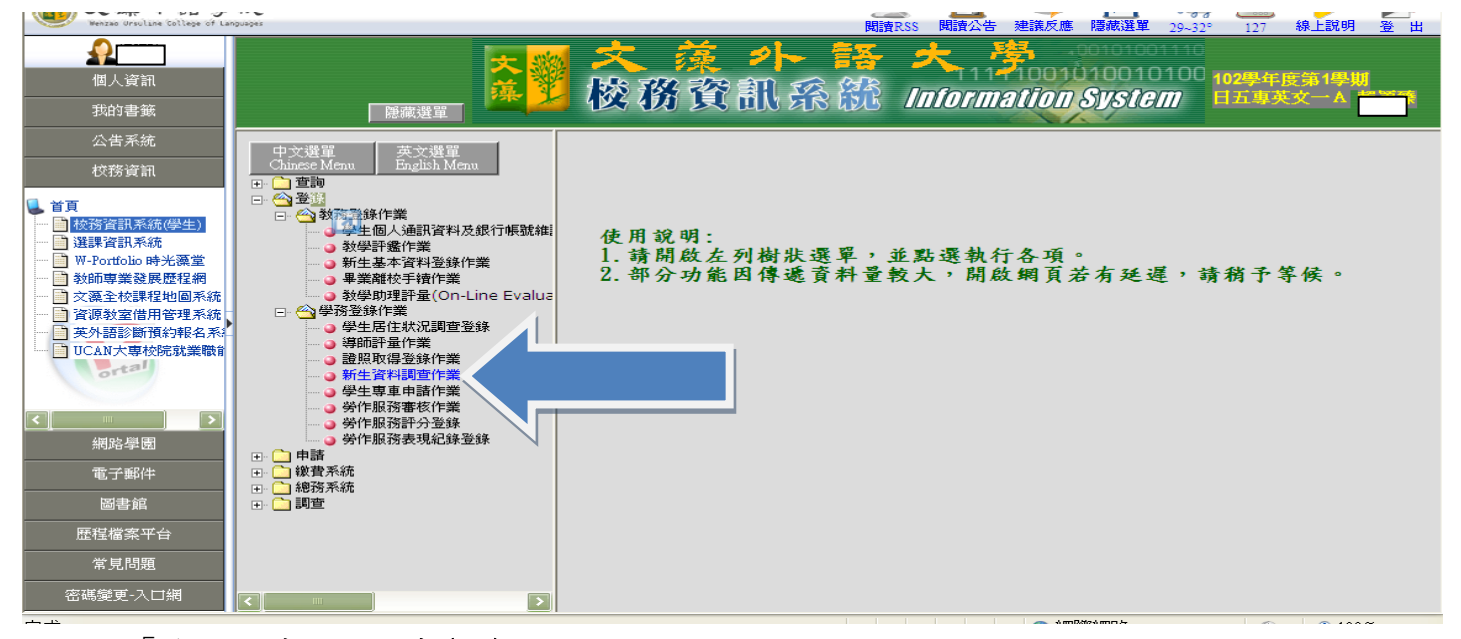

## →選擇「學生自傳分項調查(日)」

| We sate overline calless of Law<br>We sate overline calless of Law<br>個人資訊<br>我的書籤<br>公告系統                           | 1995<br>顯示選軍                              | × 藻 ≁ 器<br>核務資訊系統                                                               |                                 | 點選「 <b>登錄</b> 」<br>開始進行塡登 |
|----------------------------------------------------------------------------------------------------|-------------------------------------------|---------------------------------------------------------------------------------|---------------------------------|---------------------------|
| 校務資訊                                                                                                    |                                           | 新生育科調質作素 登                                                                      | <b>新坝日选</b> 祥                   |                           |
| 山首頁                                                                                                    | 姓名: 賴                                     | 穎臻 系級別                                                                          | J: 日五専英文—A                      |                           |
| ── 📄 校務資訊系統(學生)                                                                                                    | 登錄項目                                      | 說明                                                                              | 起訖時間                            |                           |
| ·····································                                                                                | 學生自傳分項調查(日)                               | 全體新生及轉復學生皆需填登。                                                                  | 102/07/07 08:00~102/09/02 22:00 | 登錄                        |
| <ul> <li>一款師專業發展歷程網</li> <li>一文葉全校課程地圖系统</li> <li>一資源教室借用管理系统</li> <li>一英外語診斷預約報名系。</li> <li>UCAN大專校院就業職新</li> </ul> | 男生兵役登錄                                    | 1.限男生填寫。 2.地址諸填戶籍地(含鄉鎮里<br>鄰)。                                                  | 102/07/07 08:00~102/09/10 22:00 | 登錄                        |
|                                                                                                    | 男生兵役資料列印                                  | <ol> <li>「男生兵役登録」填報完畢後列印表單,於註<br/>冊日嫁回。2.註冊日未到者,諸於開學一週內<br/>擲送生活輔導組。</li> </ol> | 102/07/07 08:00~102/09/09 22:00 | 登錄                        |
|                                                                                                    | 健康亊件調查                                    | 全體新生及轉、復學生皆需填報。                                                                 | 102/07/07 08:00~102/09/02 22:00 | 登錄                        |
|                                                                                                    | 健康亊件通知軍                                   | 全體新生及轉復學生皆需列印,於註冊日繳回。                                                           | 102/07/07 08:00~102/09/02 22:00 | 登錄                        |
| 網路學園                                                                                                    | 102技能專長調查                                 | 全體新生及轉復學生皆需填報。                                                                  | 102/07/07 08:00~102/09/02 22:00 | 登錄                        |
| 電子郵件                                                                                                    | 2011年1月1日日日日日日日日日日日日日日日日日日日日日日日日日日日日日日日日日 | 全體新生皆需填報。                                                                       | 102/07/07 08:00~102/09/02 22:00 | 登錄                        |
| 圖書館 <b>歴程檔案平台</b>                                                                                                    | 內政部志工紀錄冊調查                                | 領有「內政部志願服務紀錄冊」者需填報。                                                             | 102/07/07 08:00~102/09/02 22:00 | 登錄                        |

| Wenzao Ursulane College of Lang                                                                                                    | ###                              |
|----------------------------------------------------------------------------------------------------|----------------------------------|
| ▲                                                                                                    |                                  |
| 我的書籤                                                                                                    |                                  |
| 公告系統                                                                                                    | 新生育料調查作業 學生自傳分項調查登錄              |
| 权務資訊                                                                                                    | 处名: 報題時 系級別: 日石南並六— A            |
| <ul> <li>首頁</li> <li>送課資訊系統(學生)</li> <li>選課資訊系統</li> <li>W-Portfolio 時光藻堂</li> <li>教師車業發展歷程網</li> <li>交高差材課程地區系統</li> <li>資源教室借用管理系統</li> </ul>                                                   | 实际状况:(約150字以内)         (約150字以内) |
| <ul> <li>英外語診斷預約報名系</li> <li>UCAN大車校院就業職會</li> </ul>                                                                                                    | ▲<br>身键状况:(約150字以內)              |
| 網路學園<br>電子邮件<br>醫書館<br>歷程檔案平台                                                                                                    | 求學經過:(約150字以內)                   |
| 常見問題<br>                                                                                                    | 交友情形:(約150字以內)                   |
| 公告系統<br>校務資訊                                                                                                    | ▲<br>興趣與專長:(約150字以內)             |
| <ul> <li>目月</li> <li>              ☆務資訊系統(學生)          </li> <li>             迎課資訊系統         </li> <li>             W-Portfolio 時光藻堂         </li> <li>             秋師専業發展歴程網         </li> </ul> |                                  |
| <ul> <li>         一</li></ul>                                                                                                    | ★ ※ 新聞:(約150字以內)                 |
| <ul> <li>□ 英外語診斷預約報名系</li> <li>□ UCAN大專校院就業職前</li> </ul>                                                                                                    |                                  |
| [<] ####################################                                                                                                    | 將來的志願與抱負:(約150字以內)               |
|                                                                                                    |                                  |
|                                                                                                    | 回登錄列表 福認存權                       |

逐步登錄後(請務必每欄位都需登錄)→ 確認存檔